附件2

# 国家广播电视总局一体化在线政务服务平台 用户使用手册

#### 一、概述

国家广播电视总局一体化在线政务服务平台政务服务门户是国家广播电视 总局根据法律法规,为社会团体、企事业单位和个人提供的许可、确认、裁决、 奖励、处罚等行政服务的网站门户。功能主要包括内容发布、信息检索、服务评 价及微信小程序四大子系统。为群众与企业提供统一网上服务入口,提供快捷、 精准、全面、智能的一站式搜索服务。

在总局政务服务门户中,根据国家政务服务网统一规范要求,将总局事项进 行服务内容定制,实现办事指南信息发布、网上申报、进度查询、证照查询等服 务的集中提供。

#### 二、用户注册

根据根据国家政务服务平台统一要求,在政务服务平台中注册的用户需通过 实名认证,因此在用户注册时需要进过实名核验,在后续将追加实人核验,进一 步保障用户信息安全。

在浏览器中输入地址(https://zwfw.nrta.gov.cn/),进入国家广播电视总局一体化在线政务服务平台政务服务门户,点击右上角"登录"按钮,跳转进入用户登录/注册页面。

1

|                                                                                                    | 🤮 国家广播电视总局政务                                                                                                    | 服务平台                                                                                                    | FIRMING ER                                                                                                    |                                    |
|----------------------------------------------------------------------------------------------------|----------------------------------------------------------------------------------------------------|----------------------------------------------------------------------------------------------------|----------------------------------------------------------------------------------------------------|------------------------------------|
|                                                                                                    | 謝給入服务名称<br>大 <b>家約</b> 20年1月20日(小公厅(电报图)公示(内有                                                                                                    | 0<br>[許可证] 錄案] 制作                                                                                           |                                                                                                    | LT<br>Raighted                     |
|                                                                                                    | © ±200≠                                                                                                    |                                                                                                    | <b>()</b> ;                                                                                                    | الله<br>الله                       |
|                                                                                                    | ✓ 失地入口                                                                                                    | Hits ADRUCT                                                                                                 | NE                                                                                                    |                                    |
|                                                                                                    | · 通知公告 ●>> (1) K3                                                                                                    | 送規 <sup>東多→</sup> (二) 結果公示                                                                                  | 19.5×                                                                                                    | 1600789                            |
|                                                                                                    | <ul> <li>・国家广播电视印刷力公疗关于202020-03-00</li> <li>・国家广电局局力公疗关于公布202020-03-03</li> <li>・国家广电局局力公疗关于公布202020-03-03</li> <li>・国家广報局局内公疗关于18972020年2020-01-54</li> <li>・国家广播</li> </ul> | 电视动展关于印度《广2021-12-15 ·广播电视台自然作动服<br>电视动展关于印度《广2021-12-15 · 和线广播电视系统相端<br>电视动展会演11号:《2021-12-15 · 和线广播电视系统加速 | <u>担保価額材</u> 2002-01-11<br>発売額料2002-01-11<br>入資品額材2002-01-11                                                     |                                    |
| 关于广播电视设备器材入局认应系统×                                                                                         | <ul> <li>・「电急局の公行关于2019年第日」、2020-01-14</li> <li>・回家/「第</li> <li>・起席が公行关于施定第三批2016、2020-01-06</li> <li>・回家/「第</li> </ul>                                                        | 地図の得全第7号: (201., 2020-11-10) ・光成二勝地説知は19代<br>中級の現代公式大干日                                                     | 802684884 2022-01-11<br>2022-01-11                                                                               |                                    |
| 會向方式的通知<br>98859"大州FORM"<br>897!                                                                          | ○ 使用运送 / #PR#25884.58 28855718986555                                                                                                    |                                                                                                    | and the second second second second second second second second second second second second second second second |                                    |
| 2020年8月23日15528219 8月28日711日月1日1日<br>19月1日日日日日日日日<br>19月1日日日日日日日日日日日日日日                                   | 0,58076 rhn84                                                                                                    |                                                                                                    |                                                                                                    | 国家政务服务平台                           |
| appCode:/bengeu01,<br>2000/est/201er/1-Mergeu01,<br>2000/est/201er/1-Mergeu01;<br>811, 12/04/10/Mergeu01; |                                                                                                    | : 25/31/9 : 26/05/4<br>设方百月 和入电敏                                                                            | 1 H/0 1                                                                                                    | ×<br>全国一体化放务服务平台<br>小局企业的个体工商户服务表标 |
| SU22021年8月24日6月1日に人会回知的人用人已活<br>起前期,副召录:https://weit.inta.gov.on。                                         | 🔮 💽 👬 🏥 🔅                                                                                                    |                                                                                                    | 8位:北京市西域区東州门外大街2号<br>技术支持:国家广播和成忠局相差中心<br>ICP基型编号:即ICP基1403/2849号-4                                              | -TROBUS-TESTOR                     |

## 1. 自然人用户注册

在登录/注册页面中选择"自然人用户登录"标签,点击右下角"注册"按

钮。

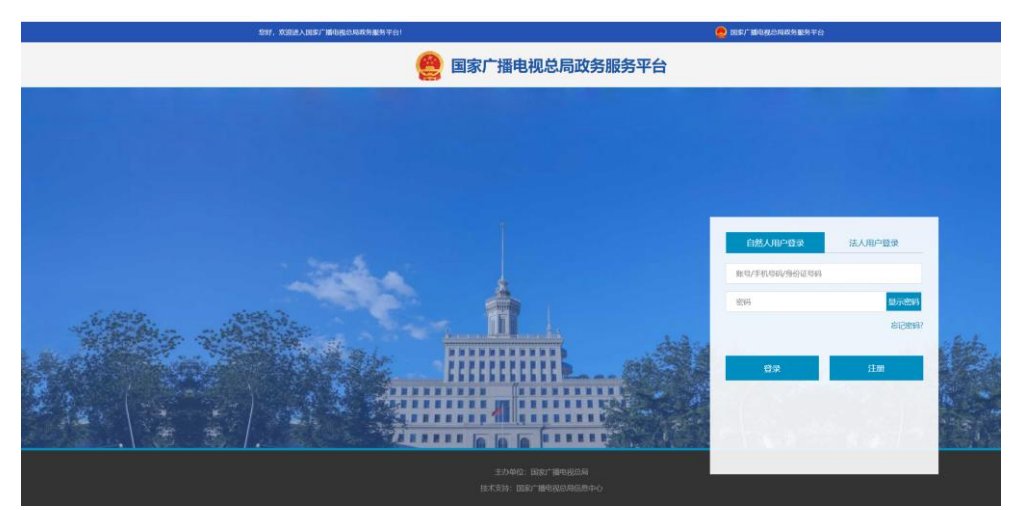

在跳转页面中,填写自然人手机号码、真实姓名、身份证号码、身份证有效 开始时间、密码并阅读同意《国家广播电视总局政务服务平台注册协议》后,点 击页面下方"注册"按钮进行自然人用户注册。

| 当新位置: 自然人用户注册                   |  |
|---------------------------------|--|
|                                 |  |
| (1)(2)                          |  |
| 创建账户 注册完成                       |  |
| 提示:工作日上午9点到12点,下午14点到17点提供日     |  |
| * 语输入手机号码:                      |  |
| 1666人1039于41/044                |  |
| * 真实姓名:<br>(1946) - 31-21-11-2  |  |
| * 身份证号:                         |  |
| 使取得这些                           |  |
| * 请选择身份证有效期开始时间:                |  |
| 请选择240证在135x01F600100           |  |
| ○ 5年 ● 10年 ○ 20年 ○ 长期物效 *請设置密码: |  |
| 由政学、大、小中学和总符号(一」由中国中国的政治生物。     |  |
| 请用LULA世纪 <b>里</b> 莎金码           |  |
| * 请输入验证明:                       |  |
| 新能入能計算量計<br><b> y</b> Ti C      |  |
| 管 物品编造并需要(出版了「指由现在局的有限等于公正部份公)  |  |
| 11 m                            |  |
|                                 |  |

# 2. 自然人用户登录

在登录/注册页面中选择"自然人用户登录"标签,输入自然人用户账号(账

号、手机号码或者身份证号码)、密码后,点击"登录"按钮登录。

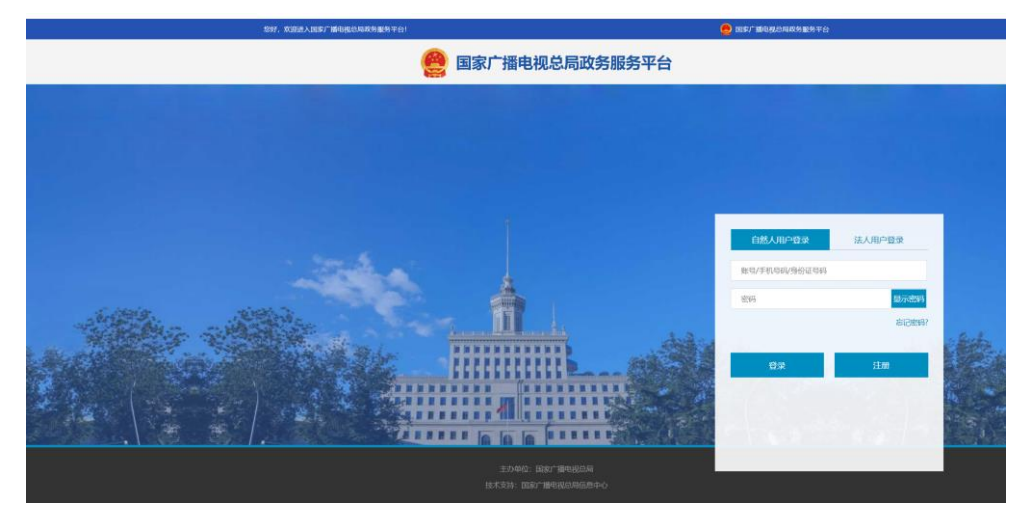

3. 法人用户注册

在登录/注册页面中选择"法人用户登录"标签,点击右下角"注册"按钮。

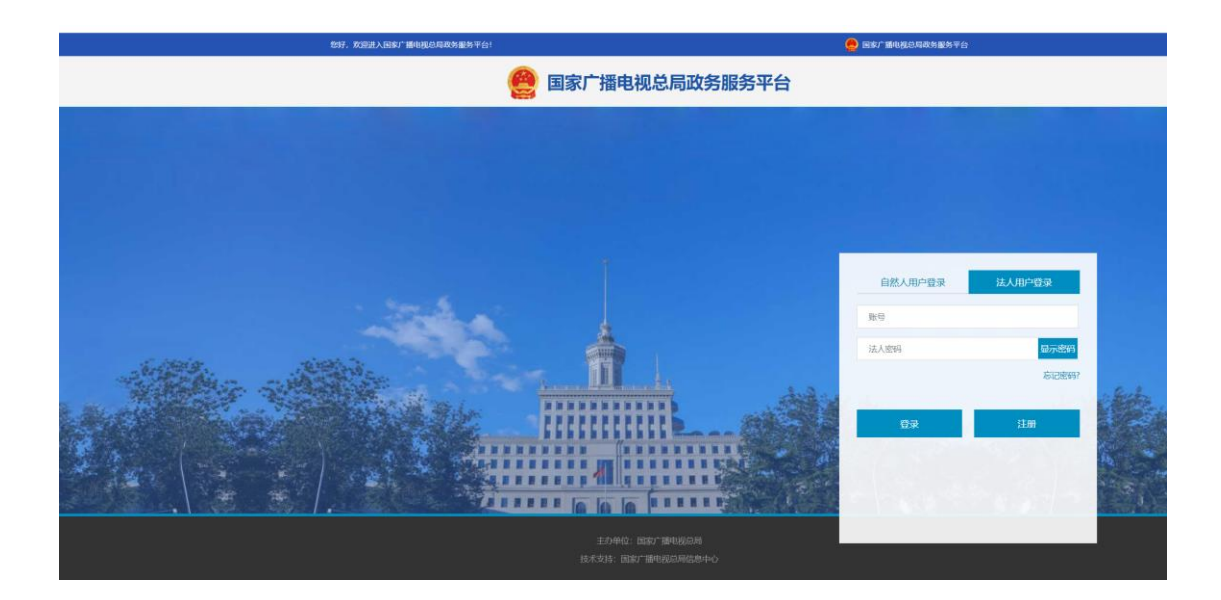

在跳转页面中,选择法人类型、填写企业/机构名称、统一社会信用代码、 法定代表人姓名、法定代表人证件类型、法定代表人证件号码、密码、经办人姓 名、经办人手机号码并阅读同意《国家广播电视总局政务服务平台注册协议》后, 点击页面下方"实名认证"按钮进行法人用户注册。

| 制作经营机构持证用户<br>门开户,不能通过本页 | <sup>•</sup> 须由管理部<br>〔面进行注册 |
|--------------------------|------------------------------|
| 友情提示:请法定代表人先注册自然人。       | 实名账号 (点此注册)                  |
| 法人类型:                    |                              |
| 企业、农专社                   | ~                            |
| 企业名称/机构名称:               |                              |
| 请输入企业名称/机构名称             |                              |
| 统一社会信用代码:                |                              |
| 请输入统一社会信用代码(用于登录         | <b>沃</b> 统)                  |
| 法定代表人姓名:                 |                              |
| 请输入法定代表人姓名               |                              |
| 证件类型:                    |                              |
| 身份证                      | ~                            |
| 去定代表人证件号码:               |                              |
| 请输入法定代表人证件号码             |                              |
| 请设置密码:                   |                              |
| 由数字、大、小写字母或符号(`~!_@      | 9#\$%*)三种心显示密码               |
| 请输入密码                    |                              |
| 请确认输入密码                  | 显示密码                         |
| 经办人姓名:                   |                              |
| 请输入经办人姓名                 |                              |
| 经办人手机号码:                 |                              |
| 请输入经办人的手机号码              |                              |
| 清输入图片验证码                 | ANNE                         |
| 请输入短信验证码                 | 获取验证码                        |
| 2 我已阅读并同意(国家广播电视总局》<br>  | 好服务平台注册协议》                   |

友情提示:为保障用户信息安全,在法人用户注册时需对法人用户信息进行 核验。同时,在进行法人用户注册之前,需请企业/机构法定代表人先行注册自 然人实名账号。

### 4. 法人用户登录

在登录/注册页面中选择"法人用户登录"标签,输入法人用户账号(账号 或企业/机构统一社会信用代码)、密码后,点击"登录"按钮登录。

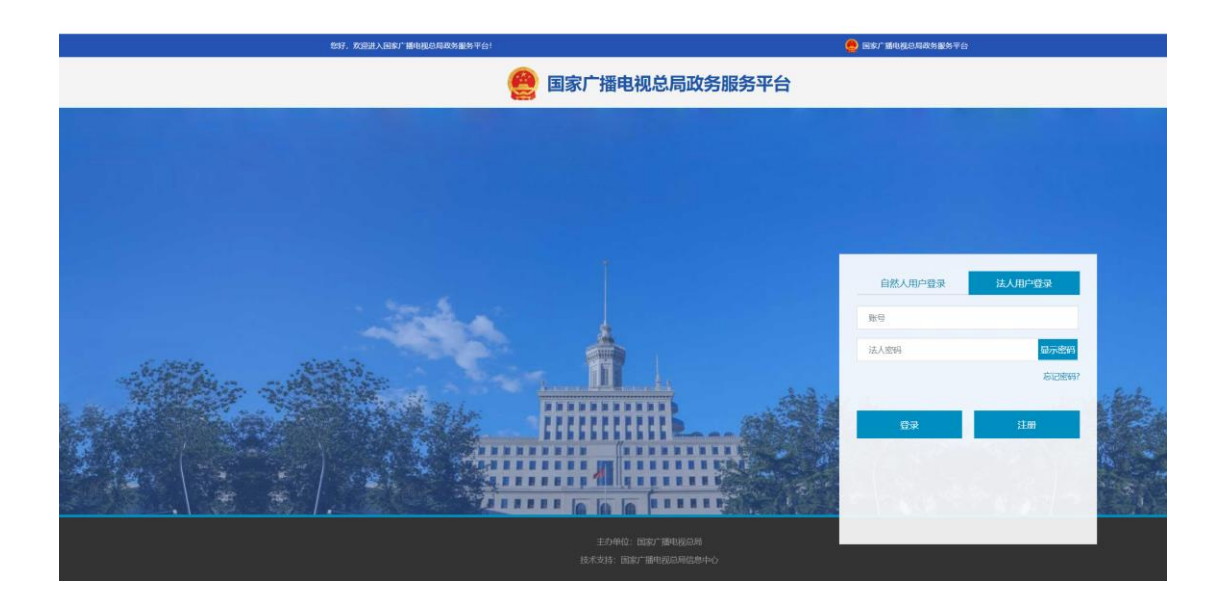

## 5. 找回密码

在登录/注册页面中选择"自然人用户登录"或"法人用户登录"标签,点击"忘记密码?"按钮。

| 1997,双回进入国家广播电视总 | 导政为服务平台!                   | 🥮 國家广播和視己局政务服务干台 |
|------------------|----------------------------|------------------|
|                  | 🔗 国家广播电视总局政务服务平台           |                  |
|                  |                            |                  |
| 当的位置: 转回图49      |                            |                  |
|                  | 2                          | 4                |
| 50.57            | 和户名 验证身份 设置新密码             | 完成               |
|                  |                            |                  |
|                  | * 用户名:                     |                  |
|                  | 清给入账写 (原原规则中使用原有账号登录)      |                  |
|                  | * 團片给证码:                   |                  |
|                  | inniA2041mian dgAN         |                  |
|                  |                            |                  |
|                  | Tester                     |                  |
|                  | 2 4 4 10 - 11              |                  |
|                  |                            |                  |
|                  |                            |                  |
|                  |                            |                  |
|                  | 124-504-1880 #P90269058940 |                  |

在跳转页面中输入用户名及验证码后,点击下方"下一步>>"按钮,通过预 留手机号码进行身份验证,验证通过后,用户自行设置新密码。